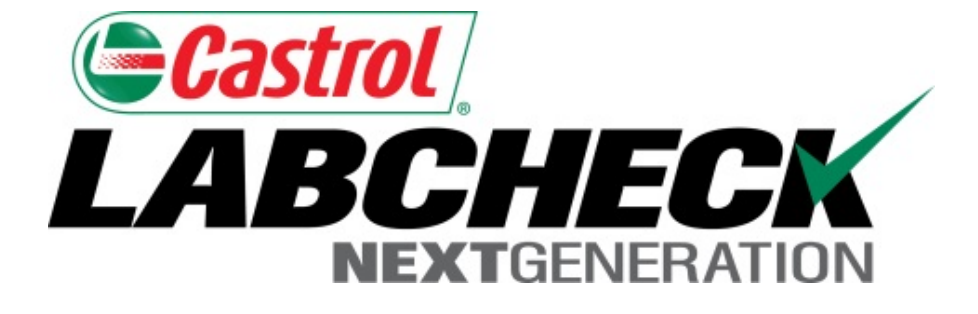

# Guide de démarrage rapide Déplacement et fusion de matériel

Apprenez à :

- 1. Déplacer des unités
- 2. Fusionner des unités
- 3. Fusionner des composants

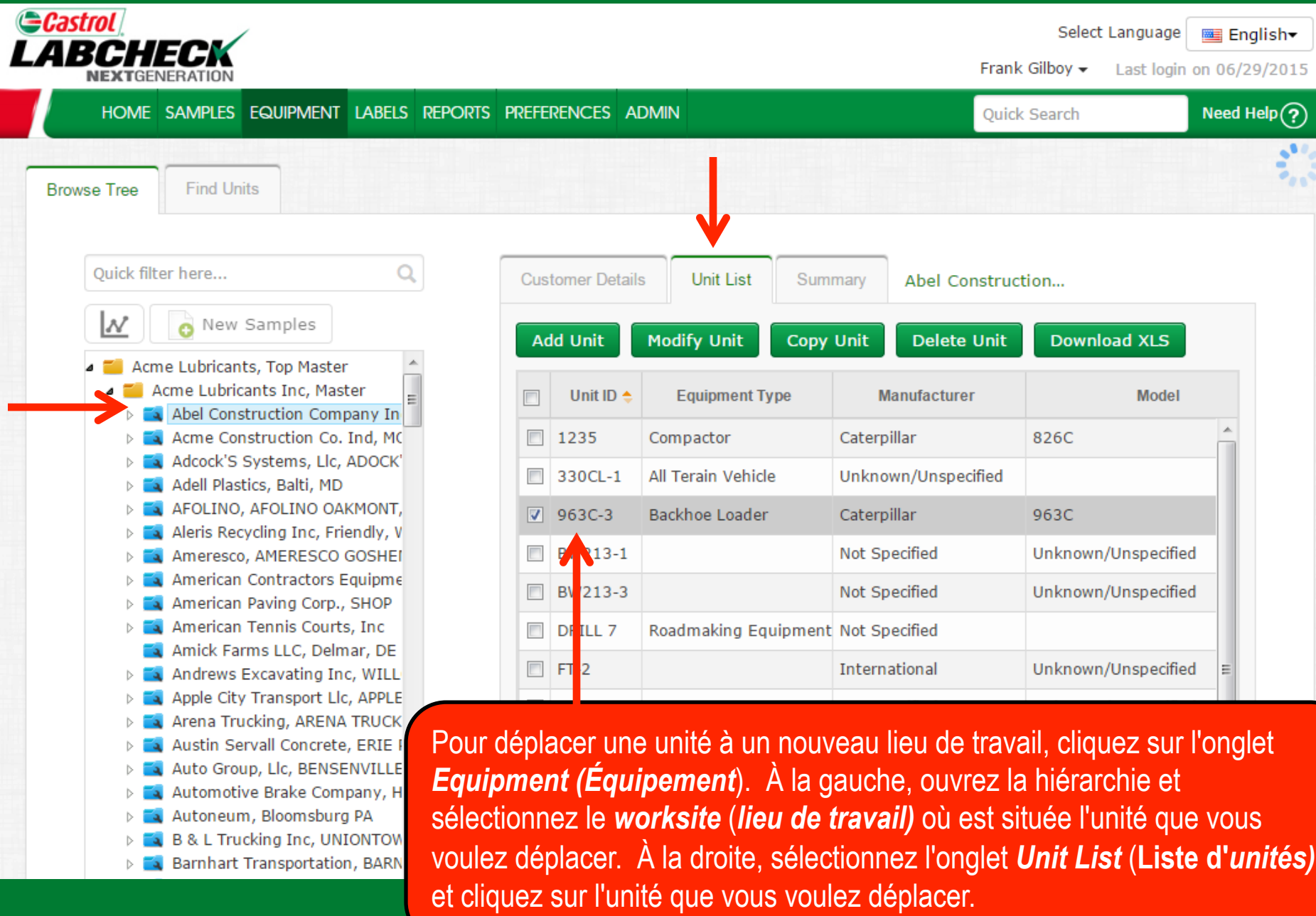

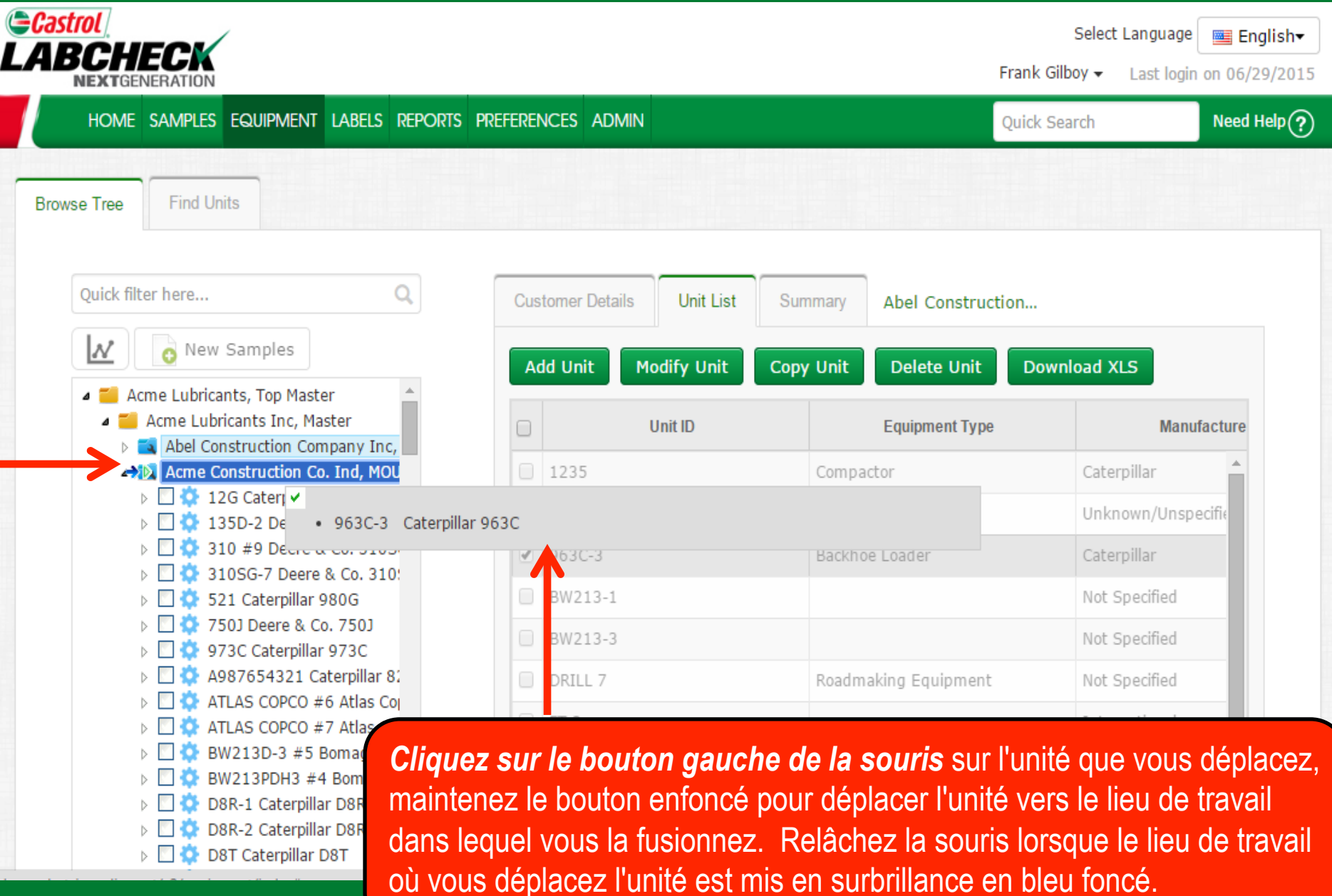

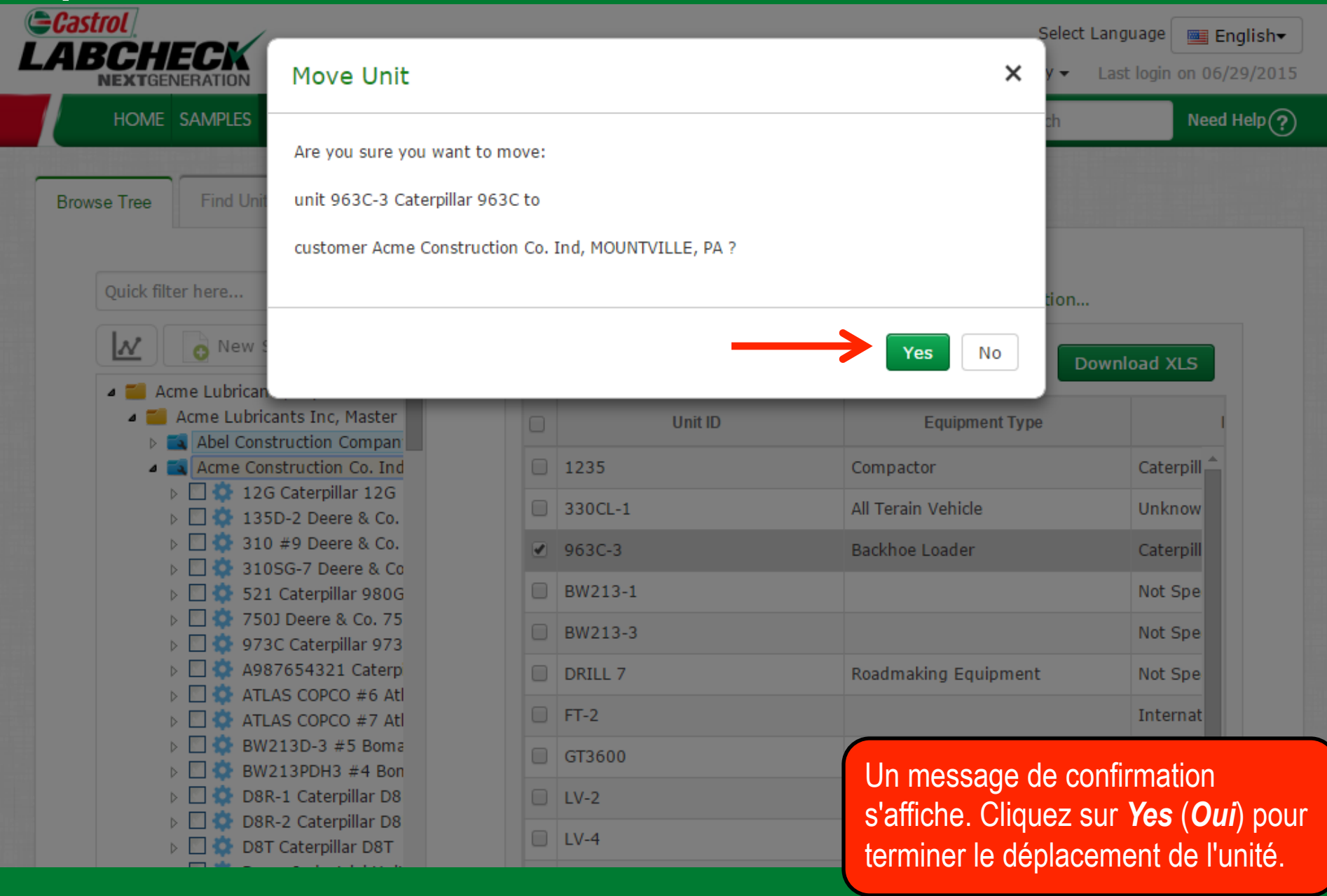

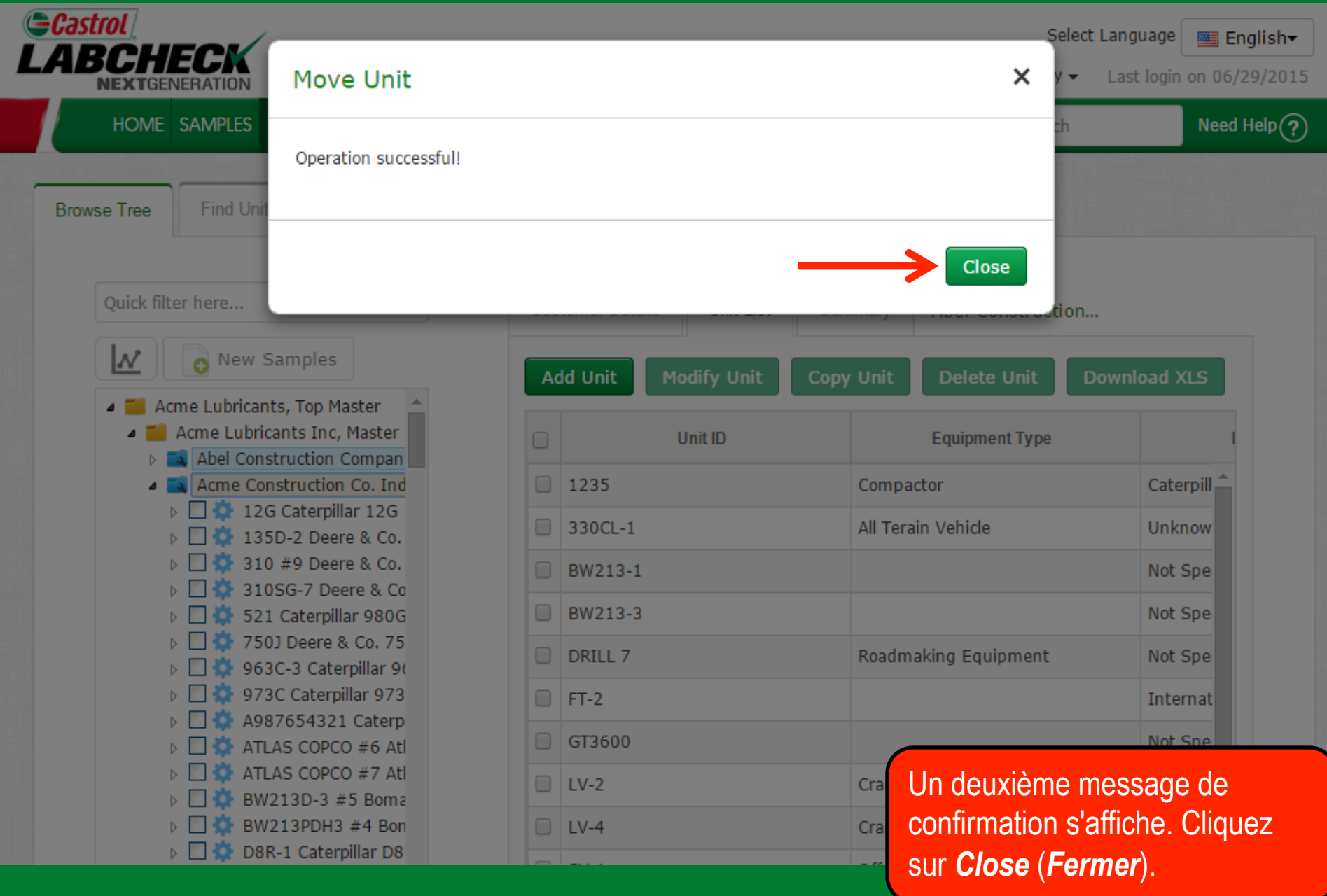

|                                                                            |        |                 |                | Frank G        | Select Language English▼<br>ilboy マ Last login on 06/29/2015 |
|----------------------------------------------------------------------------|--------|-----------------|----------------|----------------|--------------------------------------------------------------|
| HOME SAMPLES EQUIPMENT LABELS REPORT                                       | ts pre | EFERENCES ADMIN | N              | Quick S        | earch Need Help?                                             |
| Browse Tree Find Units                                                     |        |                 |                |                |                                                              |
| Quick filter here Q                                                        | Cus    | tomer Details   | Unit List Summ | ary Acme Cons  | tructio                                                      |
| New Samples                                                                | A      | ld Unit Modif   | y Unit Copy L  | Unit Delete Un | it Download XLS                                              |
| ▲ ▲ Acme Lubricants Inc, Master                                            |        | Unit ID         | Equipment Type | Manufacturer   | Model                                                        |
| Abel Construction Company                                                  |        | 521             | Wheeled Loader | Caterpillar    | 980G ^                                                       |
| 12G Caterpillar 12G                                                        |        | 750J            |                | Deere          | 750]                                                         |
| ▷ □ ♀ 135D-2 Deere & Co. ▷ □ ♀ 310 #9 Deere & Co. 3                        |        | 963C-3          | Backhoe Loader | Caterpillar    | 963C                                                         |
| 310SG-7 Deere & Co. 1                                                      |        | 973C            |                | Caterpillar    | 973C                                                         |
| <ul> <li>S21 Caterpinar 980G</li> <li>7503 Deere &amp; Co. 7503</li> </ul> |        | 4987654321      | Compactor      | Caternillar    | 8260                                                         |
| 963C-3 Caterpillar 963                                                     |        |                 | compactor      | Atlas Canco    | VAC06                                                        |
| ▷ □ ↓ 973C Caterpilla 973C ▷ □ ↓ A987654321 Caterpilla                     | 4      | ATLAS COPCO #0  |                | Atlas Copco    | XA590                                                        |
| ATLAS COPCO #6 Atlas                                                       |        | ATLAS COPCO #7  |                | Atlas Copco    |                                                              |
| ATLAS COPCO #7 Atlas                                                       |        | BW213D-3 #5     |                | Bomag L'U      | inite qui a ete deplacee                                     |
| ▷ □ ↓ BW213D-3 #5 Bornag ▷ □ ↓ BW213PDH3 #4 Borna                          |        | BW213PDH3 #4    |                | Bomag ap       | paraît désormais dans                                        |
| D8R-1 Caterpillar D8R                                                      |        | D8R-1           | Dozers         | Caterpillar SO | n nouvel emplacement.                                        |

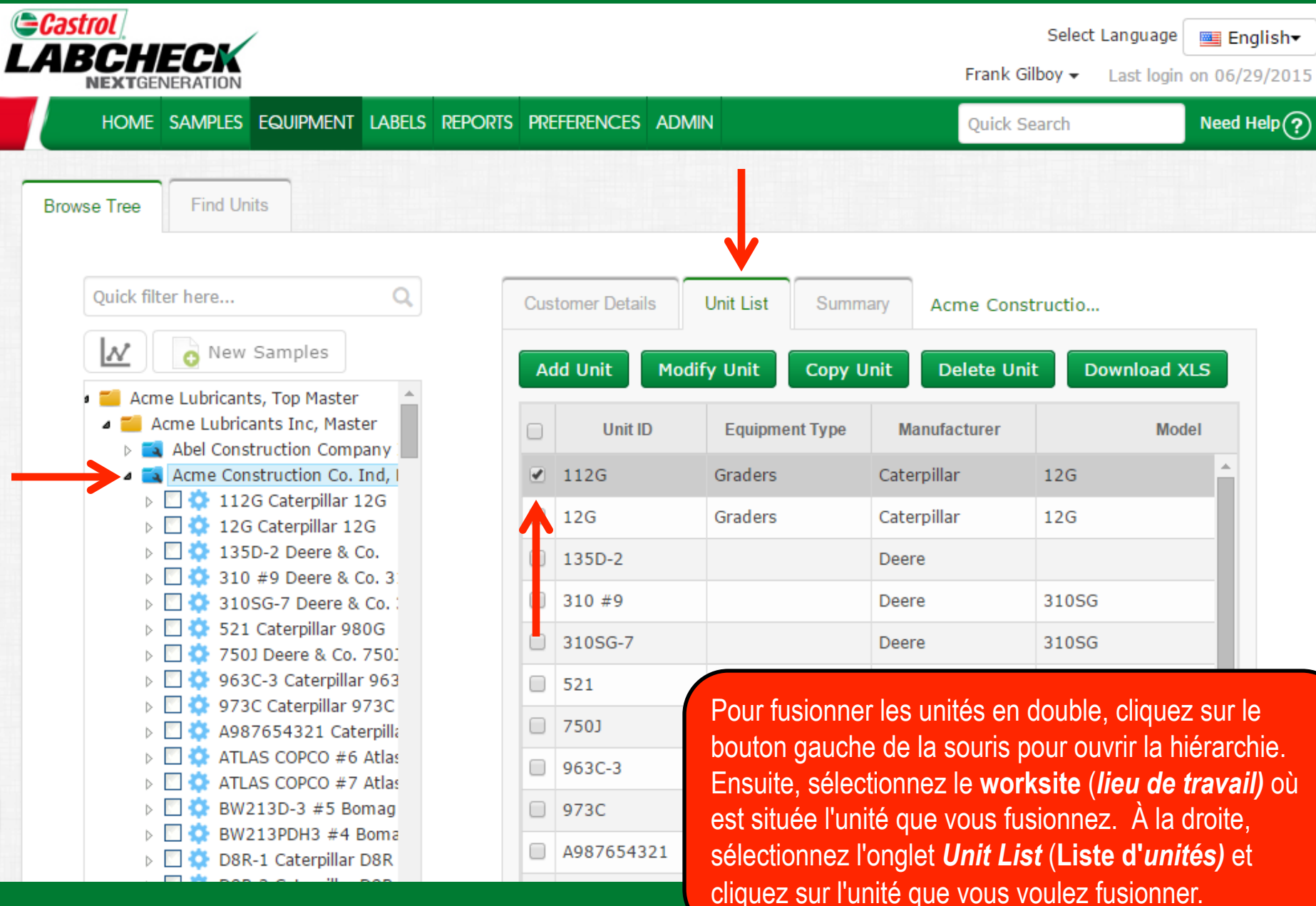

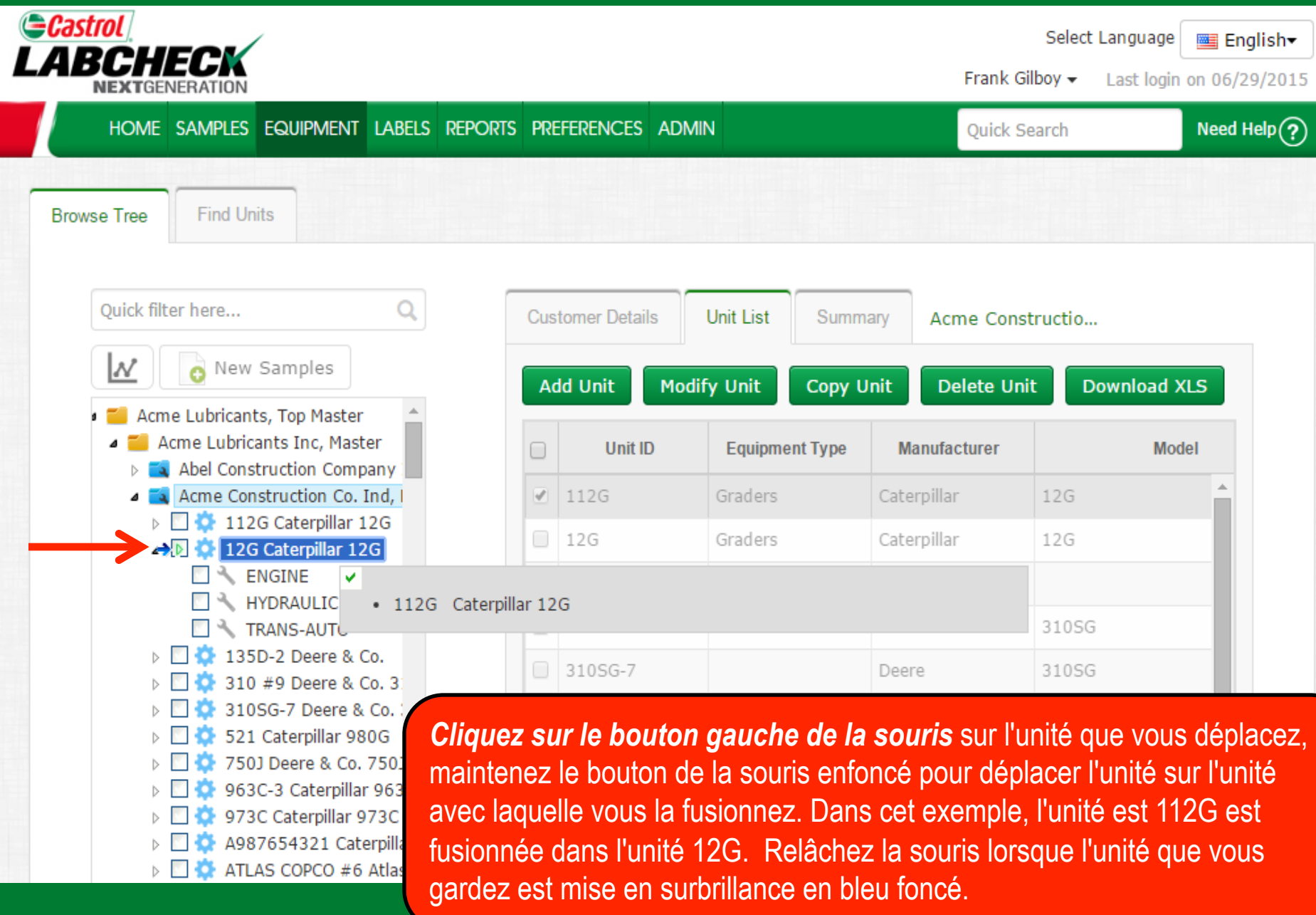

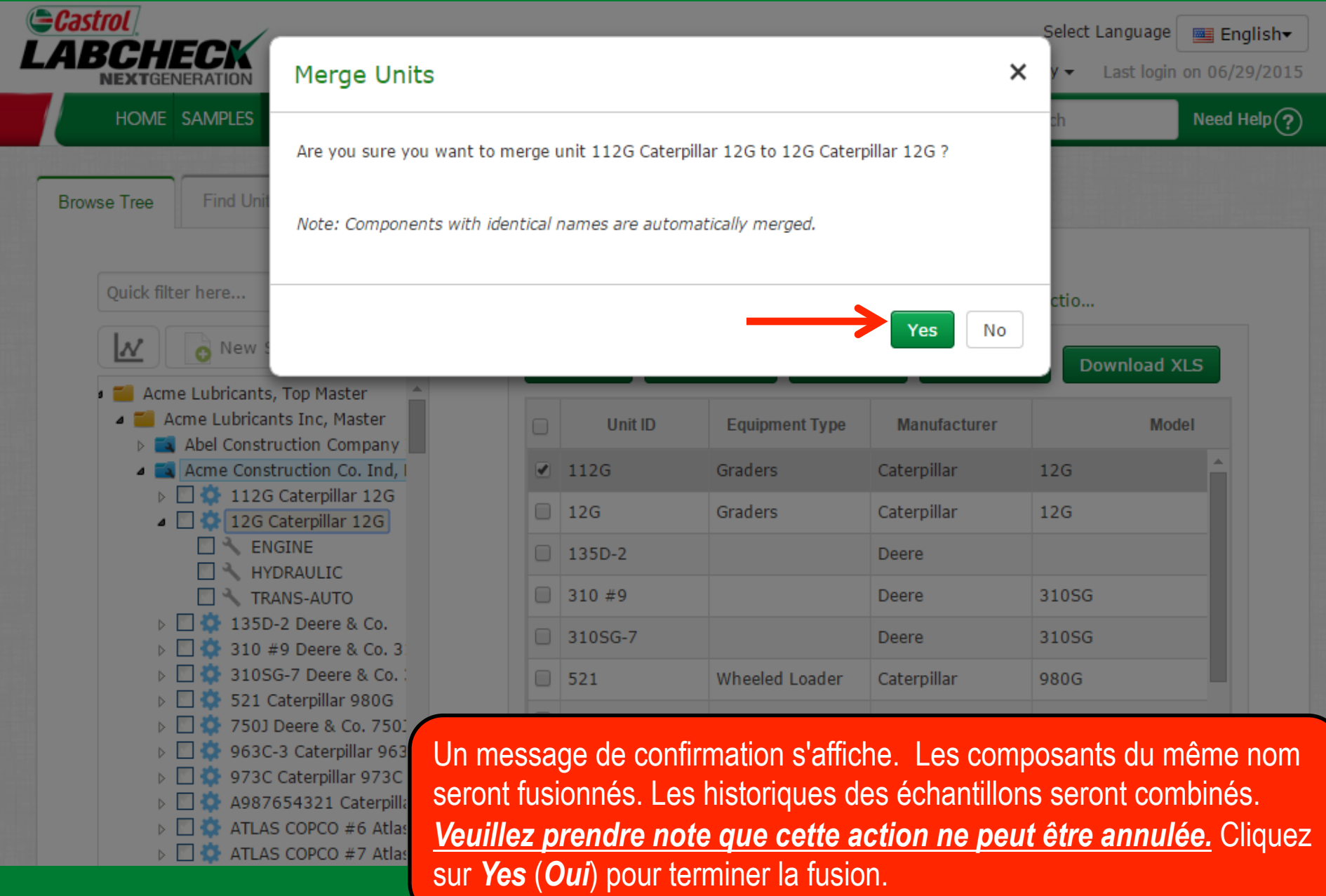

| Castrol                                                                           |           |                 |                  |                   | Select Language 🔤 English <del>-</del> |
|-----------------------------------------------------------------------------------|-----------|-----------------|------------------|-------------------|----------------------------------------|
| <b>LABCHECK</b><br>NEXTGENERATION Merge Units                                     |           |                 |                  | ;                 | × y → Last login on 06/29/2015         |
| HOME SAMPLES                                                                      |           |                 |                  |                   | ch Need Help ?                         |
|                                                                                   |           |                 |                  |                   |                                        |
| Browse Tree Find Unit Note: Components with                                       | identical | names are autom | atically merged. |                   |                                        |
| Quick filter here                                                                 |           |                 |                  | Class             | ctio                                   |
| New S                                                                             |           |                 |                  | Close             | Download XLS                           |
| 🛚 🎫 Acme Lubricants, Top Master                                                   |           |                 |                  |                   |                                        |
| Acme Lubricants Inc, Master                                                       |           | Unit ID         | Equipment Type   | Manufacturer      | Model                                  |
| Acme Construction Co. Ind, I                                                      |           | 12G             | Graders          | Caterpillar       | 12G                                    |
| D A 12G Caterpillar 12G 135D-2 Deere & Co.                                        |           | 135D-2          |                  | Deere             |                                        |
| ▷ 🗌 🏠 310 #9 Deere & Co. 3                                                        |           | 310 #9          |                  | Deere             | 310SG                                  |
| ▷ □ ♀ 3105G-7 Deere & Co ▷ □ ♀ 521 Caterpillar 980G                               |           | 310SG-7         |                  | Deere             | 310SG                                  |
| <ul> <li>7503 Deere &amp; Co. 7503</li> <li>630 963C-3 Caterpillar 963</li> </ul> |           | 521             | Wheeled Loader   | Caterpillar       | 980G                                   |
| 973C Caterpillar 973C                                                             |           | 750]            |                  | Deere             | 7503                                   |
| A987654321 Caterpilla ATLAS COPCO #6 Atlas                                        |           | 963C-3          | Backhoe Loader   | Caterpillar       |                                        |
| ATLAS COPCO #7 Atlas                                                              |           | 973C            |                  | Caterpilla        | deuxième message de                    |
| ▷ □ 💭 BW213D-3 #5 Bornag<br>▷ □ 🎲 BW213PDH3 #4 Borna                              |           | A987654321      | Compactor        | Caterpilla<br>Sur | Close (Fermer)                         |

| Select Language       Eng         Frank Giboy -       Last login on 06/29         HOME       SAMPLES       EQUIPMENT       LABELS       REPORTS       PREFERENCES       ADMIN       Quick Search       Need He         rowse Tree       Find Units       Customer Details       Unit List       Summary       Acme Constructio         Quick filter here       Quick Search       Model       Model       Model       Model         Image: Construction Condition       Condition       Customer Details       Unit List       Summary       Acme Construction       Model         Image: Construction Condition       Image: Construction Condition       Image: Construction       Image: Construction                                                                                                    | Select Language       Englis         Frank Gilboy -       Last login on 06/29/2         HOME       SAMPLES       EQUIPMENT       LABELS       REPORTS       PREFERENCES       ADMIN       Quick Search       Need Help         owse Tree       Find Units       Customer Details       Unit List       Summary       Acme Construction         Meme       New Samples       Acme Lubricants, Top Master       Modify Unit       Copy Unit       Delete Unit       Download XLS         Acme Lubricants, Top Master       Master       Modify Unit       Copy Unit       Delete Unit       Download XLS         Acme Lubricants Inc, Master       Master       Manufacturer       Model         Acme Lubricants, Top Master       Master       Int ID       Equipment Type       Manufacturer       Model         Main       Decree       3105G-7       Deere       3105G       310 #9       Deere       3105G         Master       Stall caterpillar 9806       Stall of #9       Deere       3105G       Stall of #9       Deere       3105G         Master       Stall caterpillar 973C       Approx 5032 caterpillar 973C       Stall of #9       Deere       3105G         Master       Master       Master       Master       Master       Master<                                                                                                    | HOME SAMPLES EQUIPMENT LABELS REPO                                                                                      | orts pr | REFERENCES AL  | DMIN       |          |            | Frank Gill  | Select La | anguage       | English▼<br>06/29/201 |
|----------------------------------------------------------------------------------------------------|----------------------------------------------------------------------------------------------------|----------------------------------------------------------------------------------------------------|---------|----------------|------------|----------|------------|-------------|-----------|---------------|-----------------------|
| MEXTGENERATION       Frank Gilboy ~ Last login on 06/29         HOME       SAMPLES       EQUIPMENT       LABELS       REPORTS       PREFERENCES       ADMIN       Quick Search       Need He         rowse Tree       Find Units       Customer Details       Unit List       Summary       Acme Constructio         Quick filter here       Quick Samples       Customer Details       Unit List       Summary       Acme Constructio         Med Unit       Modify Unit       Copy Unit       Delete Unit       Download XLS         Acme Lubricants, Top Master       Abel Construction Co. Ind, I       Unit ID       Equipment Type       Manufacturer       Model         Acme Construction Co. Ind, I       I 12G       Graders       Caterpillar       12G         Acme Construction Co. Ind, I       I 12G       I 135D-2       Deere       I 135D-2         I 12G       Graders       Caterpillar       12G       I 135D-2       Deere       I 105G         I 13D 5-7       Deere       I 105G       I 105G       I 105G       I 105G       I 105G                                                                                                    | MEXTGENERATION       Frank Gilboy - Last login on 06/29/2         HOME       SAMPLES       EQUIPMENT       LABELS       REPORTS       PREFERENCES       ADMIN       Quick Search       Need Help         Owse Tree       Find Units       Customer Details       Unit List       Summary       Acme Constructio         Quick filter here       Quick Search       Need Help         Quick filter here       Quick Search       Need Help         Quick filter here       Quick Search       Need Help         Quick filter here       Quick Search       Need Help         Quick filter here       Quick Comparison       Acme Construction       Acme Construction         Acme Lubricants, Top Master       Adel Construction Company       Adel Construction Company       Adel Construction Company       Isobac       Isobac <thisobac< th="">       Isobac       <t< th=""><th>HOME SAMPLES EQUIPMENT LABELS REPO</th><th>orts pr</th><th>REFERENCES AL</th><th>OMIN</th><th></th><th></th><th>Frank Gill</th><th>boy 👻 L</th><th>.ast login on</th><th>06/29/201</th></t<></thisobac<>                                                                                                    | HOME SAMPLES EQUIPMENT LABELS REPO                                                                                      | orts pr | REFERENCES AL  | OMIN       |          |            | Frank Gill  | boy 👻 L   | .ast login on | 06/29/201             |
| HOME       SAMPLES       EQUIPMENT       LABELS       REPORTS       PREFERENCES       ADMIN       Quick Search       Need He         rowse Tree       Find Units       Find Units       Image: Search       Image: Search                                                                                                    | HOME       SAMPLES       EQUIPMENT       LABELS       REPORTS       PREFERENCES       ADMIN       Quick Search       Need Help         owse Tree       Find Units       Find Units       Image: Construction of the search of the search of th                                                                                                    | HOME SAMPLES EQUIPMENT LABELS REP                                                                                       | orts pr | REFERENCES AL  | OMIN       |          |            |             |           |               |                       |
| owse Tree       Find Units         Quick filter here       Q         Image: Construction Construction Constru                                                                                                    | Find Units         Quick filter here       Quick filter here         Quick filter here       Quick filter here         New Samples       Customer Details       Unit List       Summary       Acme Constructio         Acme Lubricants, Top Master       Acme Lubricants Inc, Master       Acme Construction Con Ind)       Ind Unit       Copy Unit       Delete Unit       Download XLS         Acme Lubricants Inc, Master       Init ID       Equipment Type       Manufacturer       Model         Acme Construction Con Ind)       Init ID       Equipment Type       Manufacturer       Model         Init ID       Equipment Type       Manufacturer       Model         Init ID       Equipment Type       Manufacturer       Model         Init ID       Equipment Type       Manufacturer       Model         Init ID       Equipment Type       Manufacturer       Model         Init ID       Equipment Type       Manufacturer       Model         Init ID       Equipment Type       Manufacturer       Model         Init ID       Equipment Type       Manufacturer       Model         Init ID       Equipment Type       Manufacturer       Model         Init ID       Equipment Type       Manufacturer <tht< th=""><th></th><th></th><th></th><th></th><th></th><th></th><th>Quick Se</th><th>arch</th><th>N</th><th>eed Help 🤶</th></tht<>                                                                                                    |                                                                                                    |         |                |            |          |            | Quick Se    | arch      | N             | eed Help 🤶            |
| Quick filter here       Q         Image: Construction Company       Image: Construction Company         Image: Construction Company       Image: Construction Company         Image: Construction Construction Company       <                                                                                                    | Quick filter here       Q         Image: Construction Construction                                                                                                    | owse Tree Find Units                                                                                                    |         |                |            |          |            |             |           |               |                       |
| Quick filter here Quick filter here     Quick filter here     Customer Details     Unit List     Summary     Acme Lubricants, Top Master     Acme Lubricants, Top Master     Acme Construction Company     Acme Construction Co. Ind, I     126 Caterpillar 126   135D-2 Deere & Co.   1310 #9 Deere & Co. 3   10 #9 Deere   310 #9   Deere     310 56-7        Deere     31056-7                                                                                                    | Quick filter here       Q         Image: Construction Company       Image: Construction Company         Image: Construction Company       Image: Construction Company         Image: Construction Company       Image: Con                                                                                                    |                                                                                                    |         |                |            |          |            |             |           |               |                       |
| Mew Samples     Acme Lubricants, Top Master     Acme Lubricants, Top Master     Acme Lubricants Inc, Master     Add Unit     Modify Unit     Copy Unit        Delete Unit     Download XLS     Unit ID     Equipment Type   Manufacturer   Model     Unit ID     Equipment Type   Manufacturer     Model     Unit ID     Equipment Type   Manufacturer     Model     Unit ID     Equipment Type   Manufacturer   Model     Image: International Company     Image: International Company     Image: International Comp                                                                                                    | Image: New Samples         Image: Acme Lubricants, Top Master         Image: Acme Lubricants Inc, Master         Image: Acme Lubricants Inc, Master         Image: Acme Construction Co. Ind, Image: Acme Construction Co. Ind, Image: Acme Construction Co. Image: Acme Construction Co. Image: Acme Construction Co. Image: Acme Construction Co. Image: Acme Construction Co. Image: Acmet                                                                                                    | Quick filter here Q                                                                                                    | Cu      | stomer Details | Unit List  | Summ     | ary Ac     | cme Const   | ructio    |               |                       |
| <ul> <li>Acme Lubricants, Top Master</li> <li>Acme Lubricants Inc, Master</li> <li>Abel Construction Company</li> <li>Acme Construction Co. Ind,</li> <li>12G Caterpillar 12G</li> <li>135D-2 Deere &amp; Co.</li> <li>310 #9 Deere &amp; Co. 3</li> <li>310 SG-7 Deere &amp; Co.</li> <li>310 SG-7 Deere &amp; Co.</li> <li>310 SG-7</li> </ul>                                                                                                    | <ul> <li>Acme Lubricants, Top Master</li> <li>Acme Lubricants Inc, Master</li> <li>Acme Lubricants Inc, Master</li> <li>Abel Construction Company</li> <li>Acme Construction Co. Ind, I</li> <li>12G Caterpillar 12G</li> <li>135D-2 Deere &amp; Co.</li> <li>310 #9 Deere</li> <li>310 SG-7 Deere &amp; Co.</li> <li>310 #9 Deere</li> <li>310 SG-7 Deere</li> <li>310 SG-7</li> <li>310 SG-7</li> <li>310 SG-7</li> <li>310 SG-7</li> <li>S21 Caterpillar 980G</li> <li>521 Caterpillar 973C</li> <li>973C Caterpillar 973C</li> <li>A987654321 Caterpillar</li> <li>A1T AS COPCO #6 Atlast</li> </ul>                                                                                                    | New Samples                                                                                                    | A       | dd Unit M      | odify Unit | Copy L   | Init D     | Delete Unit | Dov       | wnload XLS    |                       |
| Accel Construction Company       I2G       Graders       Caterpillar       12G         Caterpillar 12G       I2G Caterpillar 12G       I35D-2 Deere & Co.       Deere       Deere       I35D-2         Image: Interpillar 12G       Image: Interpillar 12G       Image: Interpillar 12G       Image: Interpillar 12G       Deere       Image: Interpillar 12G         Image: Interpillar 135D-2 Deere & Co.       Image: Interpillar 135D-2       Image: Interpillar 135D-2       Image:                                                                                                    | <ul> <li>Adder Construction Company</li> <li>Acme Construction Co. Ind, I</li> <li>12G Caterpillar 12G</li> <li>135D-2 Deere &amp; Co.</li> <li>310 #9 Deere &amp; Co. 3</li> <li>310 SG-7 Deere &amp; Co.</li> <li>310 SG-7 Deere &amp; Co.</li> <li>310 SG-7 Deere &amp; Co.</li> <li>310 SG-7</li> <li>310 SG-7</li> <li>310 Deere</li> <li>310 SG</li> <li>310 SG-7</li> <li>310 SG</li> <li>310 SG-7</li> <li>310 SG</li> <li>310 SG-7</li> <li>Deere</li> <li>310 SG</li> <li>310 SG-7</li> <li>Deere</li> <li>310 SG</li> <li>310 SG-7</li> <li>Deere</li> <li>310 SG</li> <li>310 SG-7</li> <li>Deere</li> <li>310 SG</li> <li>310 SG-7</li> <li>Deere</li> <li>310 SG</li> <li>310 SG-7</li> <li>Deere</li> <li>310 SG</li> <li>310 SG-7</li> <li>Deere</li> <li>310 SG</li> <li>310 SG</li> <li>310 SG-7</li> <li>Deere</li> <li>310 SG</li> <li>310 SG</li> <li>310 SG-7</li> <li>Deere</li> <li>310 SG</li> <li>310 SG</li> <li>310 SG-7</li> <li>Deere</li> <li>310 SG</li> <li>310 SG</li> <li>310 S</li></ul> | <ul> <li>Acme Lubricants, Top Master</li> <li>Acme Lubricants Inc, Master</li> <li>Abel Construction Company</li> </ul> |         | Unit ID        | Equipmo    | ent Type | Manufa     | acturer     |           | Model         |                       |
| 12G Caterpillar 12G         135D-2 Deere & Co.         310 #9 Deere & Co.         310 SG-7 Deere & Co.         521 Caterpillar 980G             135D-2         Deere             135D-2             135D-2             135D-2             135D-2             135D-2             135D-2             135D-2             135D-2             135D-2             135D-2             135D-2             135D-2             135D-2             135D-2             135D-2             1310 #9             Deere             10310 #9             102 521 Caterpillar 980G <td><ul> <li>12G Caterpillar 12G</li> <li>135D-2 Deere &amp; Co.</li> <li>310 #9 Deere &amp; Co. 3</li> <li>310 SG-7 Deere &amp; Co.</li> <li>310 SG-7 Deere &amp; Co.</li> <li>310 #9</li> <li>Deere</li> <li>310 SG</li> <li>310 SG-7</li> <li>310 SG-7</li> <li>310 SG-7</li> <li>310 SG-7</li> <li>310 SG-7</li> <li>Deere</li> <li>310 SG-7</li> <li>S21 Caterpillar 980G</li> <li>310 SG-7</li> <li>S21 Caterpillar 963</li> <li>973C Caterpillar 973C</li> <li>521</li> <li>Wheeled Loader</li> <li>Caterpillar</li> <li>980G</li> <li>750J</li> <li>750J</li> <li>750J</li> <li>750J</li> <li>750J</li> <li>251</li> <li>26 A987654321 Caterpillar</li> <li>2750J</li> <li>2750J&lt;</li></ul></td> <td>Acme Construction Co. Ind, I</td> <td></td> <td>12G</td> <td>Graders</td> <td></td> <td>Caterpilla</td> <td>ar</td> <td>12G</td> <td></td> <td><b>A</b></td> | <ul> <li>12G Caterpillar 12G</li> <li>135D-2 Deere &amp; Co.</li> <li>310 #9 Deere &amp; Co. 3</li> <li>310 SG-7 Deere &amp; Co.</li> <li>310 SG-7 Deere &amp; Co.</li> <li>310 #9</li> <li>Deere</li> <li>310 SG</li> <li>310 SG-7</li> <li>310 SG-7</li> <li>310 SG-7</li> <li>310 SG-7</li> <li>310 SG-7</li> <li>Deere</li> <li>310 SG-7</li> <li>S21 Caterpillar 980G</li> <li>310 SG-7</li> <li>S21 Caterpillar 963</li> <li>973C Caterpillar 973C</li> <li>521</li> <li>Wheeled Loader</li> <li>Caterpillar</li> <li>980G</li> <li>750J</li> <li>750J</li> <li>750J</li> <li>750J</li> <li>750J</li> <li>251</li> <li>26 A987654321 Caterpillar</li> <li>2750J</li> <li>2750J&lt;</li></ul>                                                                                                    | Acme Construction Co. Ind, I                                                                                            |         | 12G            | Graders    |          | Caterpilla | ar          | 12G       |               | <b>A</b>              |
| >       >       >       >       >       >       >       >       >       >       >       >       >       >       >       >       >       >       >       >       >       >       >       >       >       >       >       >       >       >       >       >       >       >       >       >       >       >       >       >       >       >       >       >       >       >       >       >       >       >       >       >       >       >       >       >       >       >       >       >       >       >       >       >       >       >       >       >       >       >       >       >       >       >       >       >       >       >       >       >       >       >       >       >       >       >       >       >       >       >       >       >       >       >       >       >       >       >       >       >       >       >       >       >       >       >       >       >       >       >       >       >       >       >       >       >       >       >       >                                                                                                          | Image: Signed and Color       Image: Signed and Color         Image: Signed and Color       Image: Signed and Color         Image: Signed and Color       Image: Signe and Color <td>12G Caterpillar 12G</td> <td></td> <td>135D-2</td> <td></td> <td></td> <td>Deere</td> <td></td> <td></td> <td></td> <td></td>                                                                                                    | 12G Caterpillar 12G                                                                                                    |         | 135D-2         |            |          | Deere      |             |           |               |                       |
| >     >     310SG-7 Deere & Co. :       >     >       >     >       521 Caterpillar 980G     Image: State State                                                                                                    | <ul> <li>310SG-7 Deere &amp; Co. :</li> <li>521 Caterpillar 980G</li> <li>750J Deere &amp; Co. 750:</li> <li>963C-3 Caterpillar 963</li> <li>973C Caterpillar 973C</li> <li>750J</li> <li>750J Caterpillar 973C</li> <li>750J</li> <li>750J Caterpillar 973C</li> <li>750J</li> <li>750J</li> <li></li></ul>             | <ul> <li>▷ □ □ □ □ □ □ □ □ □ □ □ □ □ □ □ □ □ □ □</li></ul>                                                              |         | 310 #9         |            |          | Deere      |             | 310SG     |               |                       |
|                                                                                                    | <ul> <li>S10304</li> <li>S10304</li></ul>                                                                                                    | ▷ □ ☆ 310SG-7 Deere & Co.:                                                                                              |         | 31056-7        |            |          | Deere      |             | 31056     |               |                       |
| 5 7503 Deere & Co. 7503                                                                                                    | >     >     963C-3 Caterpillar 963     >     521     Wheeled Loader     Caterpillar     980G       >     >     973C Caterpillar 973C     >     750J     Deere     750J       >     >     A987654321 Caterpillar     >     750J     Deere     750J                                                                                                    | <ul> <li>S21 Caterpinal 980G</li> <li>S21 Caterpinal 980G</li> <li>S21 Caterpinal 980G</li> </ul>                       |         | 51050-7        |            |          | Deere "    |             | 51050     |               |                       |
| ▶ 063C-3 Caterpillar 963                                                                                                    | >     •     •     •     •     •     •     •     •     •     •     •     •     •     •     •     •     •     •     •     •     •     •     •     •     •     •     •     •     •     •     •     •     •     •     •     •     •     •     •     •     •     •     •     •     •     •     •     •     •     •     •     •     •     •     •     •     •     •     •     •     •     •     •     •     •     •     •     •     •     •     •     •     •     •     •     •     •     •     •     •     •     •     •     •     •     •     •     •     •     •     •     •     •     •     •     •     •     •     •     •     •     •     •     •     •     •     •     •     •     •     •     •     •     •     •     •     •     •     •     •     •     •     •     •     •     •     •     •     •     •     •     •     •     •     • <td>&gt; 🗌 🌞 963C-3 Caterpillar 963</td> <td></td> <td>521</td> <td>wheeled</td> <td>Loader</td> <td>Caterpilla</td> <td>ar</td> <td>980G</td> <td></td> <td></td>                                                                                                    | > 🗌 🌞 963C-3 Caterpillar 963                                                                                            |         | 521            | wheeled    | Loader   | Caterpilla | ar          | 980G      |               |                       |
| >     •     •     973C Caterpillar 973C     •     750J     Deere     750J                                                                                                    | Age/054521 Catelpin                                                                                                    | P 973C Caterpillar 973C                                                                                                 |         | 7503           |            |          | Deere      |             | 750]      |               |                       |
| Une fois terminé, vous remarguerez que l'unité que vou                                                                                                    |                                                                                                    | ⊳ 🗌 🔅 BW213D-3 #5 Bomag                                                                                                 |         | avez fus       | ionnée n   | 'est pli | ıs dans    | s la liste  | d'unit    | és car        | elle es               |
| Une fois terminé, vous remarquerez que l'unité que vou<br>BW213D-3 #5 Bomag                                                                                                    | 🛚 💭 BW213D-3 #5 Bomag 🛛 🚽 🚽 avez fusionnée n'est plus dans la liste d'unités, car elle est                                                                                                    | ▷ □ ♀ BW213PDH3 #4 Boma                                                                                                 |         | mainten        |            |          |            |             |           |               |                       |
| <ul> <li>ATLAS COPCO # 6 Atlas</li> <li>ATLAS COPCO # 7 Atlas</li> <li>BW213D-3 # 5 Bomag</li> <li>BW213PDH3 # 4 Boma</li> <li>BW213PDH3 # 4 Boma</li> <li>Contempositive page 4 Contemplies page</li> <li>Contemplies page 4 Contemplies page</li> <li>Contemplies page 4 Contemplies page</li> <li>Contemplies page 4 Contemplies page</li> </ul>                                                                                                    | BW213D-3 #5 Bomag<br>BW213PDH3 #4 Boma<br>BW213PDH3 #4 Boma<br>BW213PDH3 BW213PDH3 #4 Boma<br>BW213PDH3 BW213PDH3 BW213PDH3 BW21<br>BW213PDH3 BW213PDH3 BW21<br>BW213PDH3 BW21<br>BW213PDH3 BW21<br>BW213PDH3 BW21<br>BW213PDH3 BW21<br>BW213PDH3 BW21<br>BW213PDH3 BW21<br>BW213PDH3 BW21<br>BW21<br>BW21<br>BW21<br>BW21<br>BW21<br>BW21<br>BW21                                                                                                    | <ul> <li>D8R-1 Caterpillar D8R</li> <li>D8R-2 Caterpillar D8R</li> </ul>                                                |         | mainten        | ant la me  | me qu    |            | e dans      | raquel    | ie vous       | avez                  |

| Castrol<br>LABCHECK<br>NEXTGENERATION                                                                                                    |                                                                                                    |                                                                                                    | Select Language English▼<br>Frank Gilboy ▼ Last login on 06/29/2015                                                                 |
|----------------------------------------------------------------------------------------------------|----------------------------------------------------------------------------------------------------|----------------------------------------------------------------------------------------------------|----------------------------------------------------------------------------------------------------|
| HOME SAMPLES EQUIPMENT LAB                                                                                                    | ELS REPORTS PREFERENCES AI                                                                                                 | DMIN                                                                                                    | Quick Search Need Help ?                                                                                                    |
| Browse Tree Find Units                                                                                                    |                                                                                                    |                                                                                                    |                                                                                                    |
| Quick filter here                                                                                                    | Sample History                                                                                                    | Component Details Maintenan                                                                                            |                                                                                                    |
| <ul> <li>New Samples</li> <li>Acme Lubricants, Top Master</li> <li>Acme Lubricants Inc, Master</li> <li>Abel Construction Company Ir</li> <li>Abel Construction Co. Ind, M</li> <li>12G Caterpillar 12G</li> <li>DIESEL ENGINE</li> <li>New Samples</li> <li>New Samples</li> </ul> | ▲ No samples for                                                                                                    | ound.                                                                                                    | E History Report                                                                                                    |
| ▷       ○       521 Caterpillar 980G         ▷       ○       7503 Deere & Co. 7503         ▷       ○       963C-3 Caterpillar 963C         ▷       ○       973C Caterpillar 973C         ▷       ○       A987654321 Caterpillar         ▷       ○       ATLAS COPCO #2 Micro        | Pour fusionner les co<br>gauche de l'écran et<br>le côté gauche, clique<br>afficher tous les com<br>soit surligné en gris. | omposants en double, dé<br>cliquez sur <i>Unit Level</i> (N<br>ez sur la flèche à côté de<br>posants. Cliquez sur le c | veloppez l'arborescence à<br><b>liveau de l'unité)</b> . Restez sur<br>l'unité et développez pour<br>composant en double afin qu'il |

| Castrol<br>LABCHECK                                                                                                    |                  |                                                                  | Fran                                           | Select<br>ik Gilboy <del>v</del>    | : Language                           | English•                           |
|----------------------------------------------------------------------------------------------------|------------------|------------------------------------------------------------------|------------------------------------------------|-------------------------------------|--------------------------------------|------------------------------------|
| HOME SAMPLES EQUIPMENT LABELS REPORT                                                                                                    | S PREFERENCES A  | ADMIN                                                            | Quid                                           | k Search                            | _                                    | Need Help?                         |
| Browse Tree Find Units                                                                                                    |                  |                                                                  |                                                |                                     |                                      | 200                                |
| Quick filter here Q                                                                                                    | Sample History   | Component Details                                                | Maintenance                                    | DIESEI                              | L ENGINE                             |                                    |
| New Samples                                                                                                    | <b>∧</b> Trend G | raph Condition                                                   | Summary                                        | A History                           | Report                               |                                    |
| <ul> <li>Acme Lubricants, Top Master</li> <li>Acme Lubricants Inc, Master</li> <li>Abel Construction Company Ir</li> <li>Acme Construction Co. Ind, M</li> <li>12G Caterpillar 12G</li> <li>DIESEL ENGINE</li> </ul>                                                                                                    | No samples       | found.                                                           |                                                |                                     |                                      |                                    |
| →      →      →      →      →      →      →      ←      →      ←      →      →      →      →      →      →      →      →      →      →      →      →      →      →      →      →      →      →      →      →      →      →      →      →      →      →      →      →      →      →      →      →      →      →      →      →      →      →      →      →      →      →      →      →      →      →      →      →      →      →      →      →      →      →      →      →      →      →      →      →      →      →      →      →      →      →      →      →      →      →      →      →      →      →      →      →      →      →      →      →      →      →      →      →      →      →      →      →      →      →      →      →      →      →      →      →      →      →      →      →      →      →      →      →      →      →      →      →      →      →      →      →      →      →      →      →      →      →      →      →      →      →      →      →      →      →      →      →      →      →      →      →      →      →      →      →      →      →      →      →      →      →      →      →      →      →      →      →      →      →      →      →      →      →      →      →      →      →      →      →      →      →      →      →      →      →      →      →      →      →      →      →      →      →      →      →      →      →      →      →      →      →      →      →      →      →      →      →      →      →      →      →      →      →      →      →      →      →      →      →      →      →      →      →      →      →      →      →      →      →      →      →      →      →      →      →      →      →      →      →      →      →      →      →      →      →      →      →      →      →      →      →      →      →      →      →      →      →      →      →      →      →      →      →      →      →      →      →      →      →      →      →      →      →      →      →      →      →      →      →      →      →      →      →      →      →      →      →      →      →      →      →      →      →      →      →      →      →      →      →      →      → |                  |                                                                  |                                                |                                     |                                      |                                    |
| <ul> <li>▷ □ ◇ 135D-2 Deere &amp; Co.</li> <li>▷ □ ◇ 310 #9 Deere &amp; Co. 31(</li> <li>▷ □ ◇ 310SG-7 Deere &amp; Co. 3:</li> <li>▷ □ ◇ 521 Caterpillar 980G</li> </ul>                                                                                                    |                  |                                                                  |                                                |                                     |                                      |                                    |
| <ul> <li>&gt; 1 503 Deere &amp; Co. 7503</li> <li>&gt; 963C-3 Caterpillar 963C</li> <li>&gt; 973C Caterpillar 973C</li> <li>&gt; 973C Caterpillar 973C</li> <li>&gt; A987654321 Caterpillar</li> <li>&gt; ATLAS COPCO #6 Atlas</li> <li>&gt; ATLAS COPCO #7 Atlas</li> </ul>                                                                                                    | N<br>Ie<br>F     | <i>l</i> aintenez le bou<br>e composant dup<br>Relâchez le bouto | ton de la sou<br>bliqué sur le<br>on de la sou | uris enfo<br>dessus o<br>ris lorsqu | ncé pour<br>de l'origir<br>ue le con | r <b>amener</b><br>nal.<br>nposant |

| Castrol                                                                                                    |                                                                                                    |                                 |                                                                                                    |                                                                    | Select Language                                                                          | 📟 English <del>-</del>                             |
|----------------------------------------------------------------------------------------------------|----------------------------------------------------------------------------------------------------|---------------------------------|----------------------------------------------------------------------------------------------------|--------------------------------------------------------------------|------------------------------------------------------------------------------------------|----------------------------------------------------|
| LABCHECK                                                                                                    | Merge Components                                                                                                    |                                 |                                                                                                    | ×                                                                  | y 👻 Last login                                                                           | on 06/29/2015                                      |
| HOME SAMPLES                                                                                                    |                                                                                                    |                                 |                                                                                                    |                                                                    | ch                                                                                       | Need Help 🥐                                        |
| Browse Tree Find Unit                                                                                                    | Are you sure you want to mer                                                                                                    | ge component DIESEL EN          | GINE to ENGINE ?                                                                                   | No                                                                 |                                                                                          |                                                    |
| Acme Lubricants, Tr<br>Acme Lubricants, Tr<br>Abel Construct<br>Abel Construct<br>Acme Construct<br>Construct<br>ENGI<br>HYDR<br>TRAN<br>Solution<br>135D-2<br>Solution<br>Acme Solution<br>Acme Construct<br>Acme Construct<br>Acme Construct<br>Acme Construct<br>Acme Solution<br>Acme Solution<br>Acme | amples<br>op Master<br>Inc, Master<br>tion Company Ir<br>ection Co. Ind, M<br>terpillar 12G<br>EL ENGINE<br>NE<br>tAULIC<br>IS-AUTO<br>Deere & Co.<br>Deere & Co. 31( | ✓ Trend Graph No samples found. | Condition Summary                                                                                  | ні                                                                 | story Report                                                                             |                                                    |
| ▷       3105G-         ▷       521 Cat         ▷       750J De         ○       963C-3         ○       973C Cat         ○       498765         ○       ATLAS Cat                                                                                                    | 7 Deere & Co. 3.<br>erpillar 980G<br>eere & Co. 750J<br>Caterpillar 963C<br>aterpillar 973C<br>4321 Caterpillar<br>COPCO #6 Atlas (                                   |                                 | Un message de<br>historiques des<br>combinés. <u>Ver</u><br><u>action ne peu</u><br>Yes (Oui) pour | e confi<br>s échar<br><u>uillez p</u><br><u>t être a</u><br>termir | rmation s'aff<br>ntillons seror<br><b>prendre not</b> e<br>annulée. Cl<br>ner la fusion. | iche. Les<br>nt<br><u>e que cette</u><br>iquez sur |

| Castrol<br>LABCHECK                                                                                                    |                                                               | Select Language                                     | English <del>-</del>                     |
|----------------------------------------------------------------------------------------------------|---------------------------------------------------------------|-----------------------------------------------------|------------------------------------------|
| NEXTGENERATION Merge Components                                                                                                    | ×                                                             | y 👻 Last login                                      | on 06/29/2015                            |
| HOME SAMPLES Operation successful! Browse Tree Find Unit Quick filter here                                                                                                    | Close                                                         | - ch                                                | Need Help ?                              |
| Acme Lubricants, Top Master  Acme Lubricants Inc, Master  Abel Construction Company Ir  Abel Construction Co. Ind, M  Construction Co. Ind, M  Con | Trend Graph       Condition Summary         No samples found. | story Report                                        |                                          |
| > 103G-7 Deele & Co. 3.         > 521 Caterpillar 980G         > 750J Deere & Co. 750J         > 963C-3 Caterpillar 963C         > 973C Caterpillar 973C         > A987654321 Caterpillar         > ATLAS COPCO #6 Atlas (         > ATLAS COPCO #7 Atlas (                                                                                                    | Un de<br>confire<br>Clique                                    | uxième mes<br>mation s'affi<br>ez sur <b>Clos</b> e | ssage de<br>che.<br>e ( <b>Fermer</b> ). |

| Castrol<br>LABCI<br>NEXT             | HECK<br>GENERATION                                                                                                    |                                                                                                    |                                               |         |        |           |                                             |                       |                                     | Selec<br>Frank Gilboy <del>-</del>   | t Language<br>Last login                | English <del>-</del><br>on 06/29/2015  |
|--------------------------------------|----------------------------------------------------------------------------------------------------|----------------------------------------------------------------------------------------------------|-----------------------------------------------|---------|--------|-----------|---------------------------------------------|-----------------------|-------------------------------------|--------------------------------------|-----------------------------------------|----------------------------------------|
| HON                                  | 1e samples e                                                                                                    | QUIPMENT                                                                                                    | LABELS                                        | REPORTS | PREF   | ERENCES   | ADMIN                                       |                       |                                     | Quick Search                         |                                         | Need Help?                             |
| Browse Tree                          | Find Units                                                                                                    | 5                                                                                                    |                                               |         |        |           |                                             |                       |                                     |                                      |                                         |                                        |
| Quick                                | filter here                                                                                                    |                                                                                                    | Q                                             |         | Unit D | etails    | Component List                              | 120                   | G Caterpillar                       | 1                                    |                                         |                                        |
|                                      | New S                                                                                                    | amples<br>Top Master                                                                                         | *                                             |         | Mod    | lify Comp | onent Delete                                | e Com                 | ponent                              |                                      |                                         |                                        |
| 4 📁                                  | Acme Lubricants                                                                                                    | s Inc, Maste                                                                                                 | r<br>ny Ir                                    |         |        |           | Component                                   |                       | M                                   | anufacturer                          |                                         |                                        |
| 4                                    | Acme Constru                                                                                                    | uction Co. Ir                                                                                                | nd, M                                         |         |        | NGINE     |                                             |                       | Caterpillar                         |                                      | -                                       |                                        |
| 4                                    | 12G Ca                                                                                                    | terpillar 120<br>INE                                                                                         | 6                                             |         | H      | IYDRAULI  | C                                           |                       | Caterpillar                         |                                      | -                                       |                                        |
|                                      | HYDI                                                                                                    |                                                                                                    |                                               |         | П 1    | RANS-AUT  | го                                          |                       | Caterpillar                         |                                      | -                                       |                                        |
| D<br>D<br>D<br>D<br>D<br>D<br>D<br>D | 135D-2<br>135D-2<br>135D-2 | Deere & Co<br>Deere & Co<br>T Deere & Co<br>terpillar 980<br>eere & Co. 7<br>Caterpillar 97<br>aterpillar 97 | ), 31(<br>(0, 3)<br>(G<br>(50)<br>963C<br>(3C |         |        |           | _e moteur e<br>es historiqu<br>fusionnés da | n do<br>es d<br>ans ι | uble est<br>'échantill<br>un seul c | maintenan<br>ons sont m<br>omposant. | t supprin<br>naintena<br><u>Veuille</u> | mé et tous<br>nt<br>e <b>z prendre</b> |
| D                                    | A98763                                                                                                    | COPCO #6 A<br>COPCO #7 A                                                                                     | Atlas (<br>Atlas (<br>Atlas (                 |         |        |           | note que se<br>même unite                   | euls<br>é peu         | <u>des con</u><br>uvent êti         | iposants e<br>re fusionn             | en doub<br>és.                          | le sous la                             |

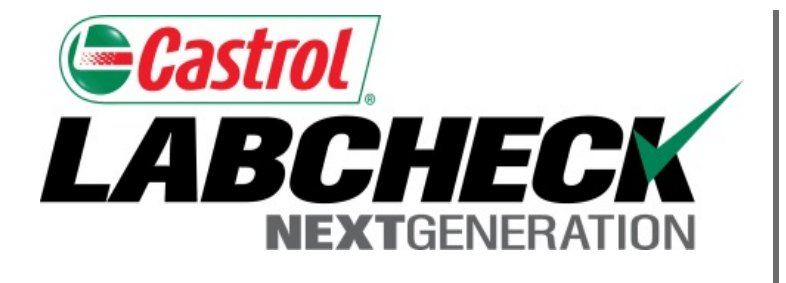

#### SERVICE DE DÉPANNAGE DE LABCHECK :

Téléphone : 1-866-522-2432

Courriel : LabcheckSupport@AnalystsInc.com

#### www. LabcheckResources.com